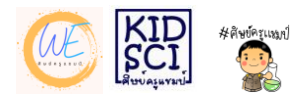

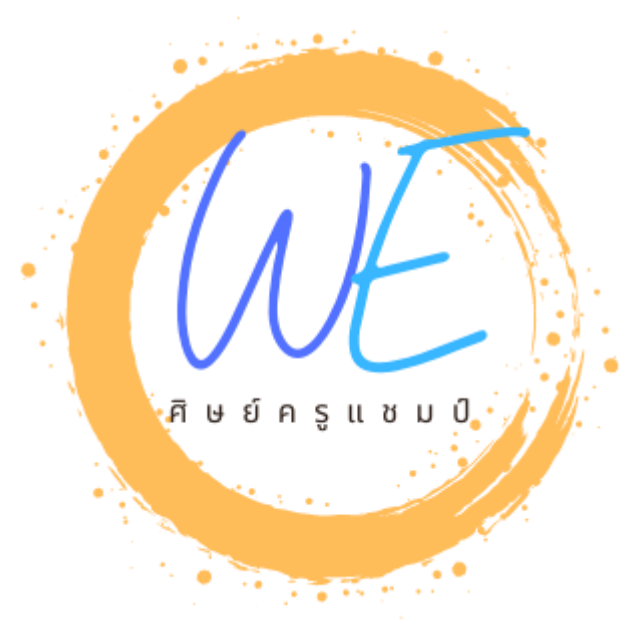

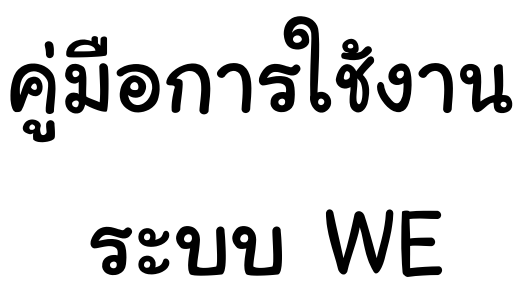

# ส่วนของการเรียนรู้ผ่านระบบ WE Lms

ครูพิริยะ ตระกูลสว่าง www.kruchamp.com

คู่มือการใช้งานระบบ WE ศิษย์ครูแชมป์ โดยครูพิริยะ ตระกูลสว่าง 1

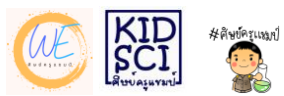

ในปีการศึกษา 2564 ทุกคนได้รับผลกระทบจากสถานการณ์โรคติดเชื้อ covid – 19 ทำให้ทุกฝ่ายต้องมีการปรับตัวทั้งในเรื่องของการพฤติกรรมการใช้ชีวิตและการเรียนรู้ ครูแชมป์ได้นำข้อมูลที่ได้จากนักเรียน คณะครู มาหาวิธีการที่ดีที่สุดสำหรับ สถานการณ์ที่อาจเกิดขึ้นต่อไปในอนาคต 3 รูปแบบ

- 1. หากเปิดเรียนไม่ได้ต้องเรียนออนไลน์เต็มรูป
- 2. หากเปิดเรียนได้และมีการแบ่งกลุ่มมาเรียน
- 3. หากเปิดเรียนได้แต่มีนักเรียนบางส่วนมีเหตุจำเป็นไม่สามารถมาเรียนได้

ด้วย 3 เหตุนี้จึงได้ใช้เงินทุนส่วนตัวมาเช่า Host รวมถึงลองจัดวางระบบที่มาจาก ปัญหาในภาคเรียนที่ผ่านมา เช่น ข้อจำกัดของการใช้ e-Mail ของโรงเรียนกับโทรศัพท์บางรุ่น ความสะดวกในการเข้าเรียน ช่วงเวลาที่สะดวกในการเข้าเรียน การตรวจสอบคะแนนชิ้นงาน รวมไปถึงปัญหาที่ได้รับการแจ้งจากผู้ปกครองในทุกๆช่องทาง

จากประสบการณ์ของครูแชมป์ หลักการของการเรียนออนไลน์คือ...

"Anyone Anywhere and Anytime"

ทางทีมงานของครูแชมป์จึงได้ออกแบบทดลองการจัดการเรียนรู้รูปแบบ blended เพื่อให้ นักเรียนสามารถใช้งานได้จำนวนมากที่สุด

### สำหรับคู่มือจะขอกล่าวถึงส่วนหลักๆ ดังนี้

- 1. การเข้าใช้งาน WE (การ login)
- 2. การเข้าเรียนรู้ WE
- 3. การทำแบบทดสอบ
- 4. การดูคะแนนในระบบ
- 5. การทำเครื่องหมายเมื่อทำกิจกรรม

หากมีข้อสงสัยกรุณาสอบถามผ่านเพจ "ศิษย์ครูแชมป์" ครับ

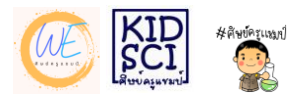

ก่อนจะเข้าสู่คู่มือ ครูแชมป์ของนำเกร็ดความรู้ที่สำคัญและเป็นประโยชน์กับทุกคนใน เรื่องของ พ.ร.บ.ว่าด้วยการกระทำความผิดเกี่ยวกับคอมพิวเตอร์ (ฉบับที่ ๒) พ.ศ.๒๕จ๐ เพื่อจะได้ระมัดระวังในการเรียนออนไลน์ทุกๆวิชาในอนาคตนะครับ

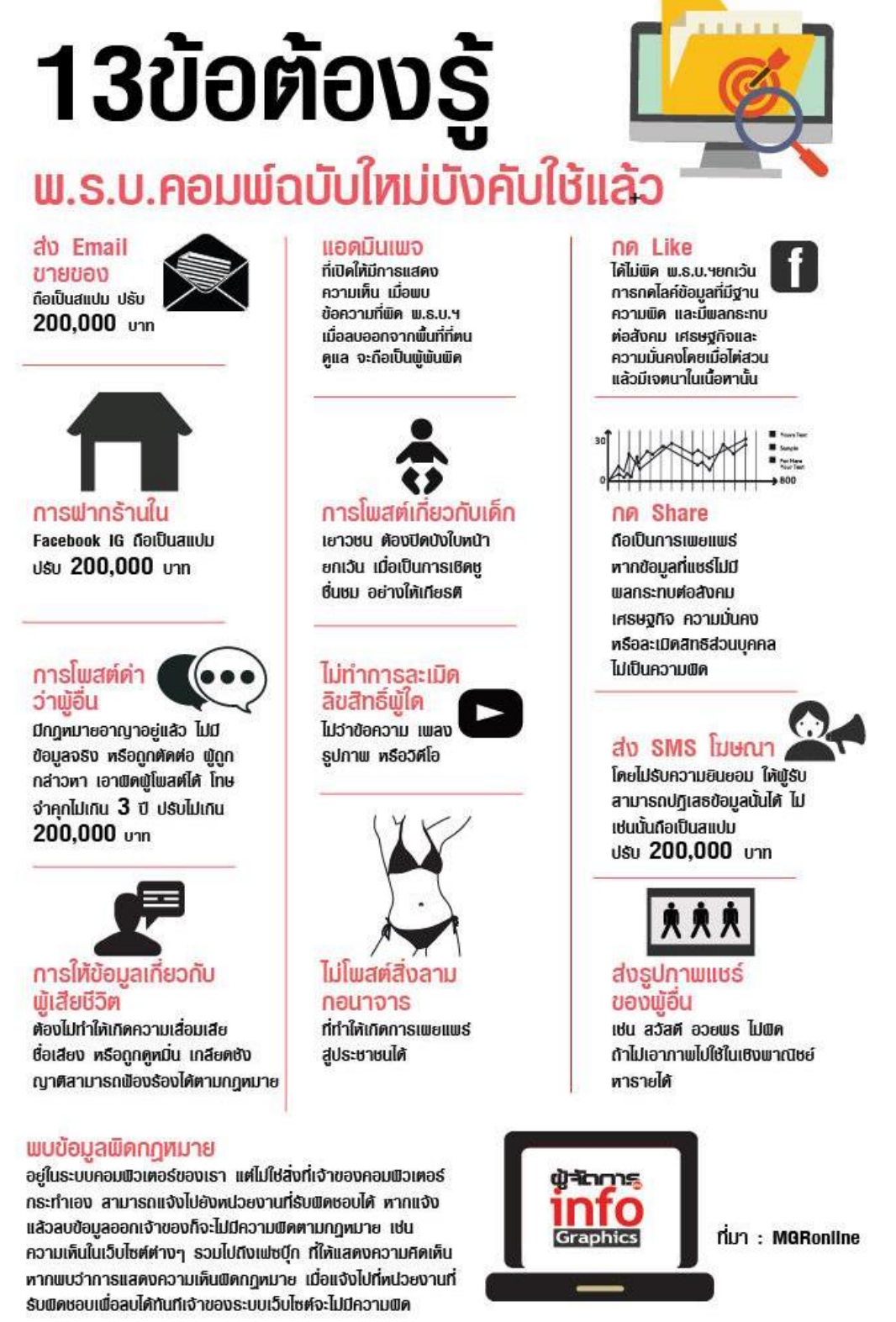

ที่มา https://mgronline.com/

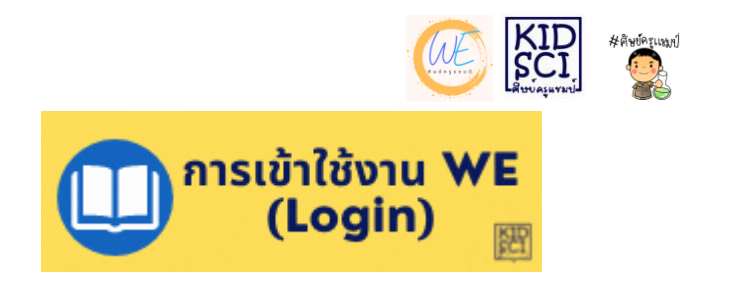

ในการเข้าใช้งานสามารถเข้าสู่ระบบผ่านเว็บบราวเซอร์ต่างๆ เช่น google chrome, safari หรือ mozilla firefox ที่มีอยู่ในคอมพิวเตอร์หรืออุปกรณ์เคลื่อนที่

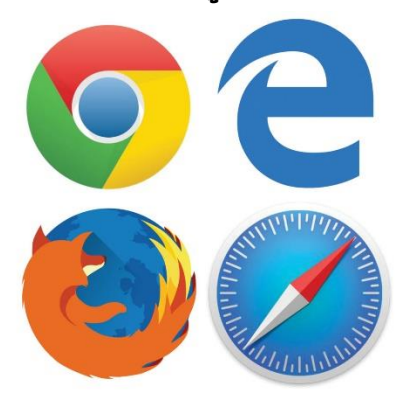

ที่มา https://www.freepnglogos.com/uploads/safari-logo-browser/browser-logos-safari-chrome-ie-mozilla-11.jpg

## เมื่อเข้าสู่เว็บบราวเซอร์แล้ว ให้พิมพ์ URL **we.kruchamp.com** ที่ด้านบนแล้วกด Enter หรือ ไป

| TT PO TOQ THAT | . HOREN 10 Å |         | ~   ~ | web browser logo |  | <br>าหพออพรูสอมอาง |
|----------------|--------------|---------|-------|------------------|--|--------------------|
| C 📀            | we.kruc      | hamp.o  | com   |                  |  |                    |
| ★ Bookm        | arks         | น่าเข้า | , bo  | okmark           |  |                    |

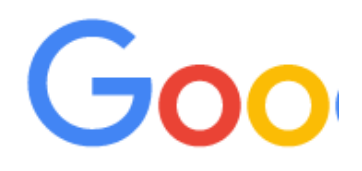

\*\*หน้าเว็บที่ปรากฏของผู้ที่ใช้คอมพิวเตอร์กับอุปกรณ์เคลื่อนที่ (มือถือ แทปเลต ไอแพด) อาจมีความแตกต่างกัน แต่หลักการทำงานของเว็บจะเหมือนกัน

คู่มือการใช้งานระบบ WE ศิษย์ครูแชมป์ โดยครูพิริยะ ตระกูลสว่าง 4

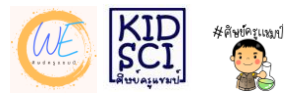

### เมื่อเข้าสู่หน้าเว็บแล้วจะปรากฏเมนูดังภาพ

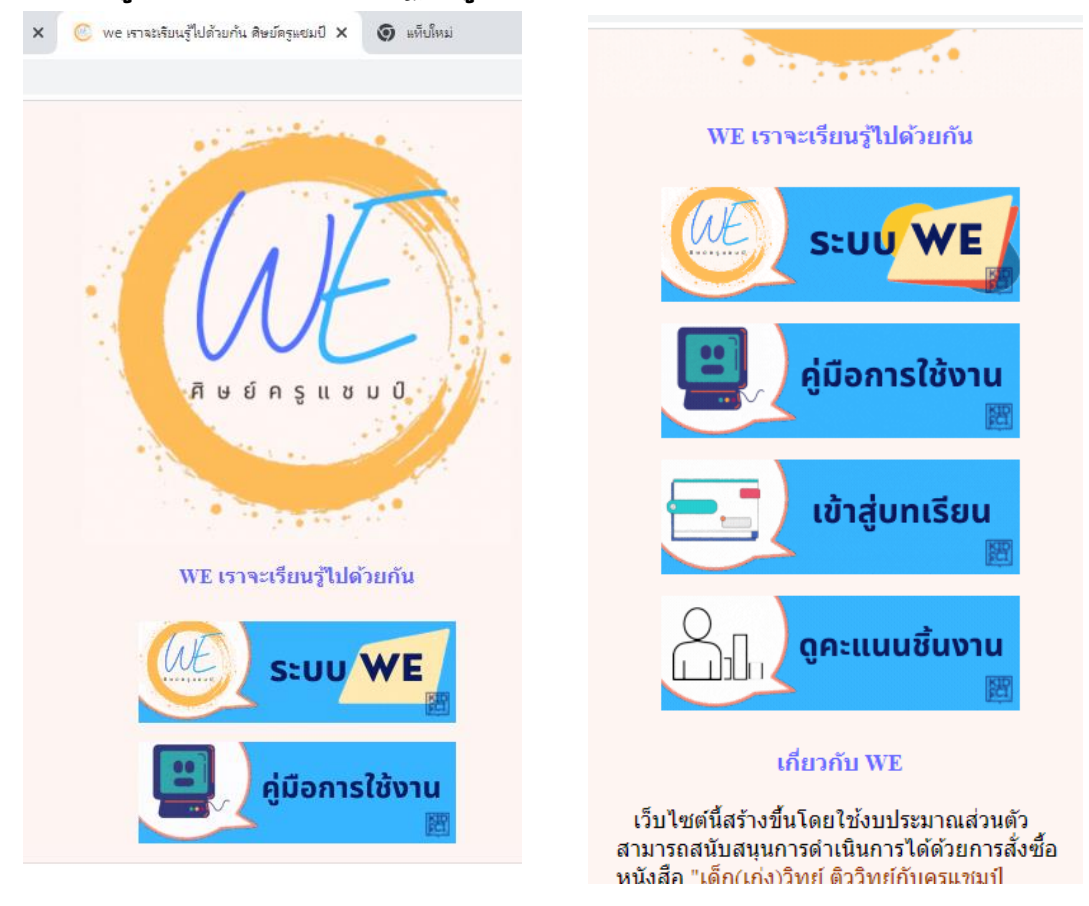

- 1. เมนูคู่มือ นักเรียนสามารถศึกษาคู่มือต่างๆเกี่ยวกับระบบ WE
- 2. เมนูเข้าสู่บทเรียน นักเรียนเข้าเรียนรู้ผ่านระบบ WE Lms
- เมนูดูคะแนนชิ้นงาน จะนำเสนอคะแนนชิ้นงาน คะแนนสอบต่างๆของนักเรียน (อยู่ระหว่างพัฒนา)

ในที่นี้เราจะมาเรียนรู้การเข้าสู่บทเรียนกันครับ ให้คลิกที่เมนู "เข้าสู่บทเรียน"

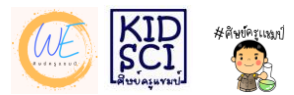

### เมื่อเข้าสู่บทเรียนแล้ว จะปรากฏหน้าเว็บดังภาพให้ปฏิบัติตามขั้นตอนดังนี้

| G web browser logo - Google Searc 🗙 🎢 We LMS "ທາສະ | เรียนรู้ไปด้วยกัน": เข้า 🗙 🎯 แท็บโหม่                   | ×   +                                                                                                    | • - • ×                                                      |
|----------------------------------------------------|---------------------------------------------------------|----------------------------------------------------------------------------------------------------|--------------------------------------------------------------|
| ← → C 🔒 we.kruchamp.com/lms/login/                 |                                                         |                                                                                                    | ☆ 🗢 🛊 티 🧑 :                                                  |
|                                                    | ชื่อผู้ใช้<br>ทัสผ่าน<br>□ จ่าชื่อผู้ใช้<br>เข้าสู่ระบบ | <ul> <li>ผู้มีขึ้อผู้ใช้หรือรหัสผ่าน ?</li> <li>เริ่มบราวเซอร์ที่คุณใช้ต้องอนุญาตไห้<br/>รับ cookies </li> <li>นุดดลทั่วไปสามารถเข้าขมได้เฉพาะ<br/>รายวิชาที่มี สัญลักษณ์หน้าคนติดอยู่<br/>นั้นคือ อนุญาตให้บุคคลทั่วไปเข้า<br/>ศึกษ์ นอกนั้น สำหรับท่านที่เป็น<br/>สมาชิกเท่านั้น</li> <li>เข้าสู่ระบบในฐานะบุคคลทั่วไป</li> </ul> |                                                              |
| law2560.jpg                                        |                                                         |                                                                                                    | () คมหร้างกระบ                                               |
| = 🛱 👝 🍪 🙍 💷                                        |                                                         |                                                                                                    | ^ \$%) ■ <i>@ d</i> <sup>0</sup> <sup>™</sup> ™ 28/10/2564 😼 |

- 1. ในช่องชื่อผู้ใช้ ให้ใส่รหัสประจำตัวนักเรียน 5 หลัก
- ในช่องรหัสผ่าน ให้ใส่รหัส Jb@ แล้วตามด้วยรหัสประจำตัวนักเรียน ตัวอย่าง นักเรียนรหัส 11111

ต้องใส่ชื่อผู้ใช้เป็น 11111 ต้องใส้รหัสผ่านเป็น Jb@11111 นักเรียนรหัส 12345 ต้องใส่ชื่อผู้ใช้เป็น 12345 ต้องใส้รหัสผ่านเป็น Jb@12345 (ตัวเจใหญ่ ตัวบีเล็ก ตัวแอดไซน์ และเลขประจำตัวของตัวเอง ทุกตัว ต้องพิมพ์ติดกัน)

3. กด เข้าสู่ระบบ

กรุณาตรวจสอบก่อนว่าตั้งค่าตัวอักษรของแป้นพิมพ์เป็นภาษาอังกฤษหรือยัง มีการ กด Caps Lock ไว้หรือไม่

หากต้องการเปลี่ยนรหัสผ่านจะต้องประกอบด้วยตัวอักษรภาษาอังกฤษพิมพ์ใหญ่ ตัวอักษรภาษาอังกฤษพิมพ์เล็ก ตัวเลข และอักขระพิเศษ (เช่น @ . / \* ) รวมกันทั้งหมด ตั้งแต่ 8 ตัวขึ้นไป กรุณาจดบันทึกรหัสผ่านใหม่ เพราะผู้ดูแลระบบจะไม่สามารถดูรหัสให้ได้

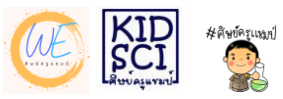

### เมื่อเข้าสู่ระบบได้แล้วจะปรากฏหน้าดังนี้

| G web browser logo - Google Searc X                                                                                                    | 📶 We LMS "เราะละรับบรู้ไปด้วยกัน" 🗙 🎯 แต้ปไหม่ 🗙 +                                                                                                    | o – o                             | × |  |  |  |
|----------------------------------------------------------------------------------------------------|----------------------------------------------------------------------------------------------------|-----------------------------------|---|--|--|--|
| $\leftrightarrow$ $\rightarrow$ C $\cong$ we.kruchamp.com                                                                                                    | - → C 🔒 we.kruchamp.com/lms/ 😒 🗣 🕀 🏚 🚼 🧕 :                                                                                                    |                                   |   |  |  |  |
| we Thai (th) 👻                                                                                                    |                                                                                                    | 🌲 🗩 นักเรียนทดสอบ ระบบ 🤍 🔹        | ^ |  |  |  |
| ()<br>พบ้าหลัก                                                                                                    |                                                                                                    |                                   |   |  |  |  |
| 5115012<br>Formation of the formation of the formation of th | มาเรียนรู้ร่วมกัน<br>• ระบบ WE Lms เป็นระบบที่ถูกนำมาใช้ร่วมกับการจัดการเรียนรู้ในรูปแบบต่างๆ เพื่อแก้ไขบัญหาช่วงภาวะวิกฤตโรคติดเชื้อ<br>• กรุณาศึกษาชูมือให้เกิดความเข้าใจ<br>• การเรียนรู้ต้องเป็นไปตามลำดับขั้นตอน<br>• แบบทดสอบเพื่อฝึกสามารถทำข้าได้หลายครั้ง<br>• แบบทดสอบท้ายบทเรียนมีการกำหนดเวลา และสามารถทำได้เพียงครั้งเดียว<br><b>ข่าวและประกาศของเว็บ</b> |                                   |   |  |  |  |
|                                                                                                    |                                                                                                    | สมัครเป็นสมาชิกกระดาน             |   |  |  |  |
| Navigation                                                                                                    | (ยังไม่มีกระทู้)                                                                                                    |                                   |   |  |  |  |
| ✓ หน้าหลัก<br>ชื่ แผงดวบคุม<br>> ข้อมูลเว็บไซด์                                                                                                    | วิข่าเรียนของฉัน                                                                                                    |                                   | Ŧ |  |  |  |
| 📑 🗮 🧧 😆 🧟                                                                                                    |                                                                                                    | へ (1)) 🗈 🦟 🗗 🗤 7:34<br>28/10/2564 | 2 |  |  |  |

- 1. ตรวจสอบว่าด้านบนใช้ชื่อของตนเองหรือไม่
- เมนูต่างๆที่เกี่ยวข้องกับตนเองจะอยู่ด้านบน \*ห้ามเปลี่ยนชื่อของตนเองโดยเด็ดขาด เพราะจะไม่สามารถดึงข้อมูลคะแนนได้ในอนาคต

เลื่อนลงมาดูวิชาเรียนของฉัน จะพบวิชาที่นักเรียนสามารถเข้าเรียนได้ ให้คลิกเข้าสู่วิชานั้น

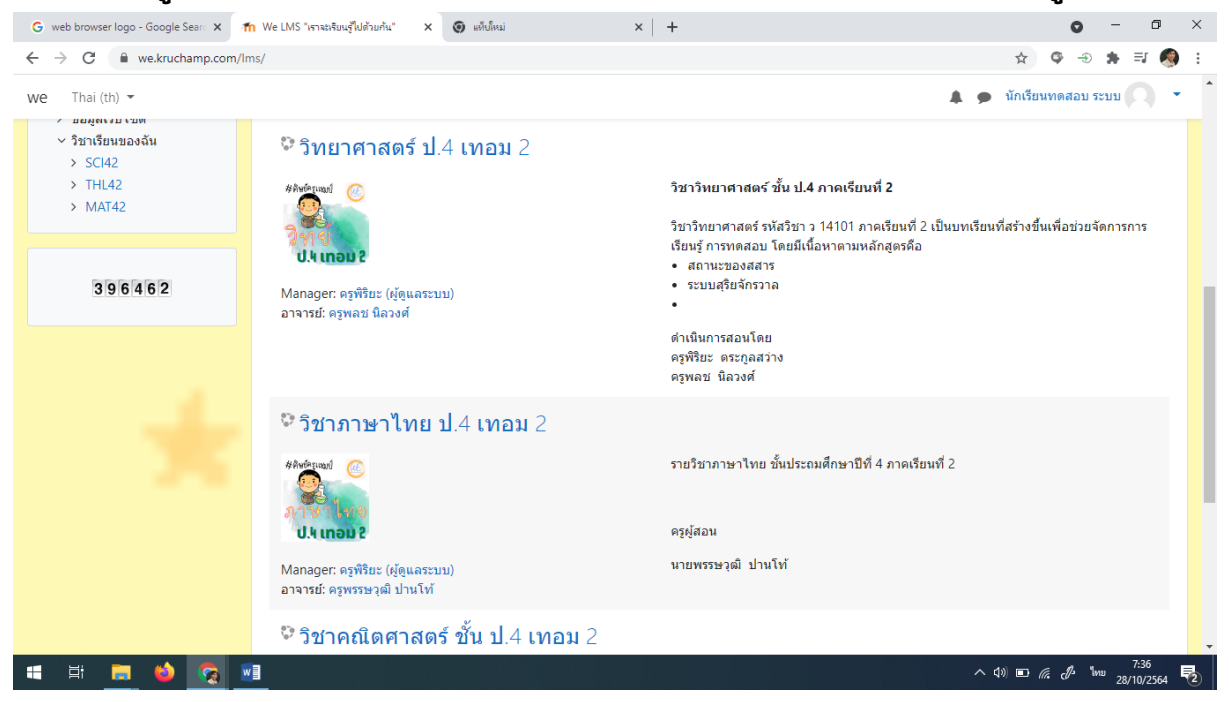

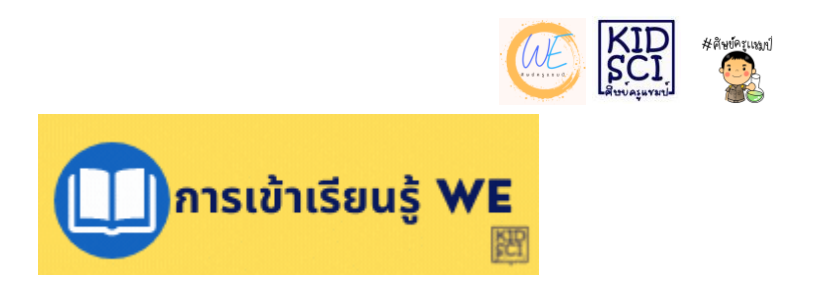

เมื่อนักเรียนเข้าสู่ระบบแล้ว จะสามารถเข้าเรียนรู้ ทำกิจกรรม ทำแบบทดสอบได้ ใน ที่นี้จะขอแสดงตัวอย่างวิชาวิทยาศาสตร์ของครูแชมป์นะครับ

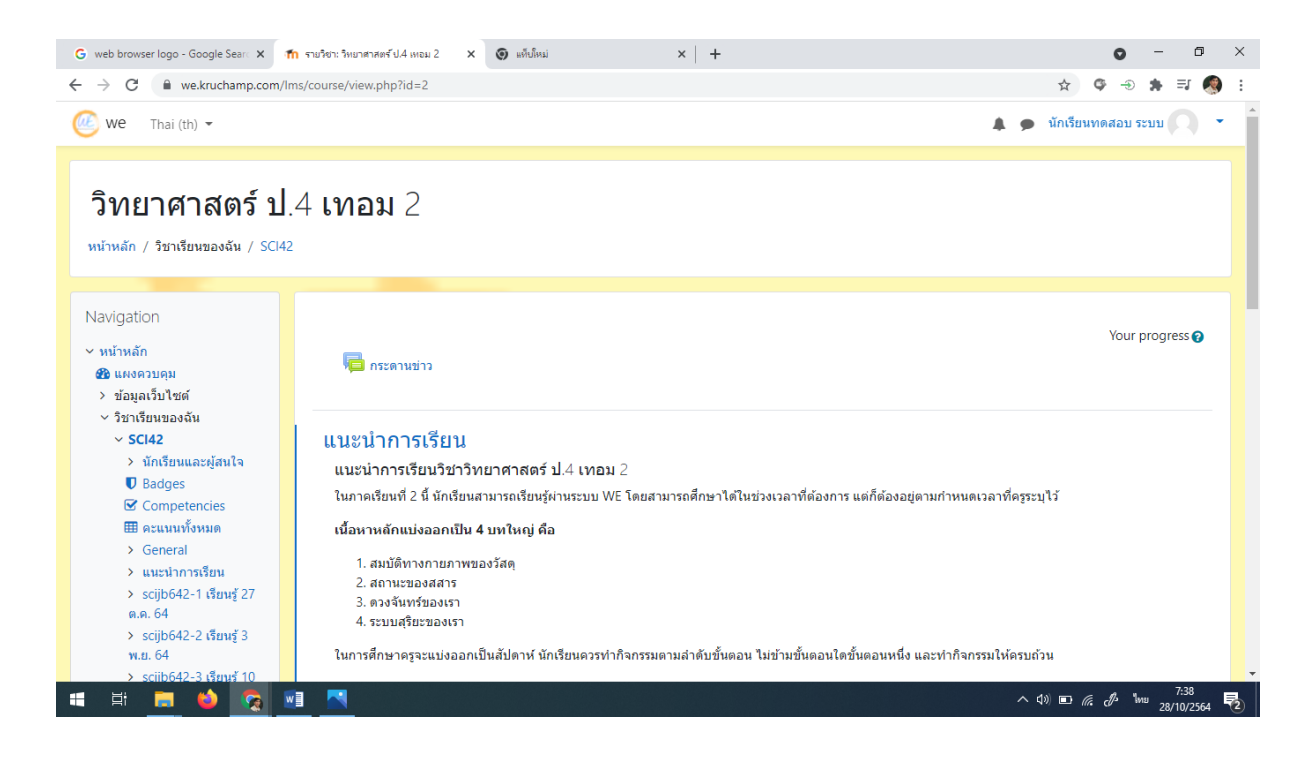

ในหน้าเว็บจะปรากฏส่วนนำทาง (Navigation) อยู่ทางด้านซ้าย หากใช้งานในมือถือจะอยู่ ด้านล่าง และปรากฏส่วนเนื้อหาอยู่ตรงกลาง

- 1. ให้ศึกษาคำแนะนำอย่างละเอียด
- 2. เลื่อนดูเนื้อหา กิจกรรม แบบทดสอบสอบ

ครูผู้สอนอาจวางระบบหน้าต่างของบทเรียนต่างกัน ในส่วนของครูแชมป์คือแยกเป็น สัปดาห์ครับ

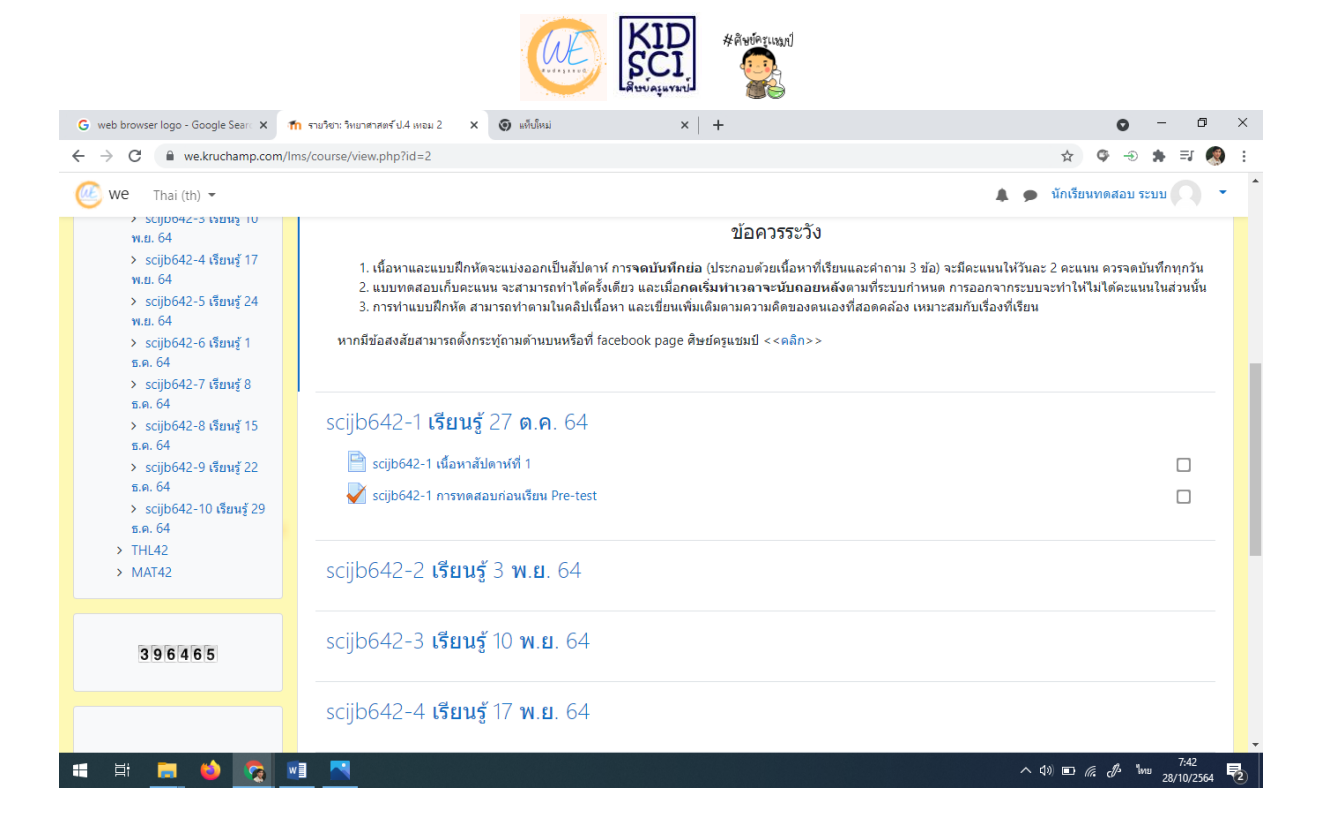

ในตัวอย่าง สัปดาห์ที่ 1 ครูแชมป์ใช้รหัส scijb642-1 เพื่อให้รู้ว่าเป็นชิ้นงานของสัปดาห์ไหน เราจะลองคลิกเข้าดูเนื้อหาที่เมนู "scijb642-1 เนื้อหาสัปดาห์ที่ 1"

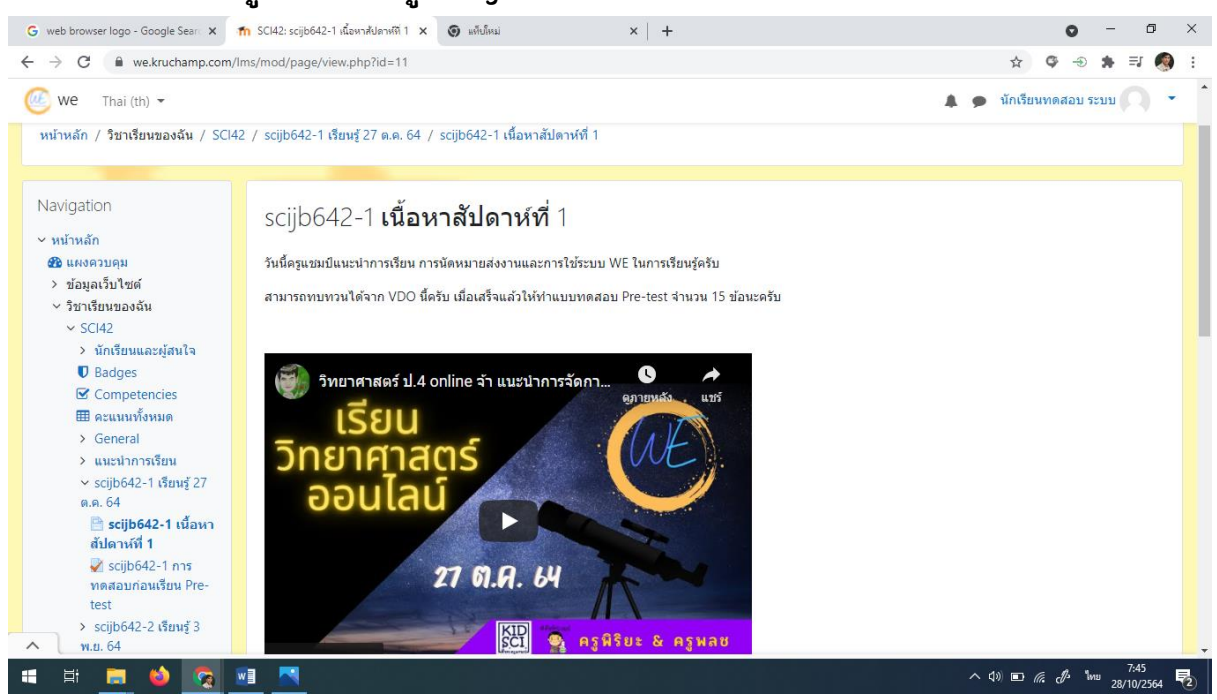

นักเรียนเข้าเรียนรู้ได้ด้วยตนเอง ในที่นี้ครูแชมป์ใช้ตัวอักษรและ VDO มาใส่ในเว็บ หากดูใน มือถือแล้วแสดงผลไม่เต็มหน้าจอสามารถคลิก "ดูใน youtube" เพื่อให้แสดงผลเต็มจอ

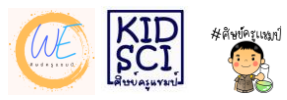

ด้านล่างของหน้า จะมี link ไปยังเมนูถัดไป แต่ครูแชมป์ทำ link แบบทดสอบมาให้ เพิ่ม นักเรียนสามารถคลิกได้ทั้ง 2 จุด ครับ

| G web browser logo - Google Sear X                                                                                | ท SCl42: scijb642-1 เนื้อหาสัปดาห์ที่ 1 🗙 🌀 แท็บใหม่ | ×   +                      | o – 0 ×                                                                                               |
|----------------------------------------------------------------------------------------------------|------------------------------------------------------|----------------------------|----------------------------------------------------------------------------------------------------|
| $\leftrightarrow$ $\rightarrow$ C $\square$ we.kruchamp.com                                                       | n/Ims/mod/page/view.php?id=11                        |                            | ☆ 🍳 🔿 🛊 티 🧔 :                                                                                         |
| 🦲 we 🛛 Thai (th) 👻                                                                                                |                                                      |                            | 🌲 🗩 นักเรียนทดสอบ ระบบ 🔍 🔹 📩                                                                          |
| <ul> <li>ระบุย่อ42-1 การ<br/>ทดสอบก่อนเรียน Pre-<br/>test</li> <li>ระบุย่อ642-2 เรียนรู้ 3<br/>พ.ย. 64</li> </ul> | 27 6.A.                                              | 9 ครูพิริยะ & ครูพลช       |                                                                                                    |
| > scijb642-3 เรียนรู้ 10<br>พ.ย. 64                                                                               | ดูบน 🕩 YouTube                                       |                            |                                                                                                    |
| > scijb642-4 เรียนรู้ 17<br>พ.ย. 64                                                                               | หลังจากดูเสร็จแล้ว ให้ทำแบบทดสอบ                     |                            |                                                                                                    |
| > scijb642-5 เรียนรู้ 24<br>พ.ย. 64                                                                               |                                                      | ทำแบบทดสอบ                 |                                                                                                    |
| > scijb642-6 เรียนรู้ 1<br>ธ.ค. 64                                                                                | สู้ๆนะครับ                                           |                            |                                                                                                    |
| > scijb642-7 เรียนรู้ 8<br>ธ.ค. 64                                                                                | แก้ไขครั้งสุดท้าย: Wednesday, 27 October 2021,       | 7:50PM                     |                                                                                                    |
| > scijb642-8 เรียนรู้ 15<br>ธ.ค. 64                                                                               | ⊶ กระดานข่าว                                         | ไปยัง ≎                    | scijb642-1 การทดสอบก่อนเรียน Pre-test ►                                                               |
| > scijb642-9 เรียนรู 22<br>ธ.ค. 64                                                                                |                                                      |                            |                                                                                                    |
| > scijb642-10 เรียนรู้ 29<br>ธ.ค. 64                                                                              |                                                      |                            |                                                                                                    |
| > THL42                                                                                                    |                                                      |                            |                                                                                                    |
| > MAT42                                                                                                    |                                                      |                            |                                                                                                    |
|                                                                                                    |                                                      |                            |                                                                                                    |
| ^                                                                                                    |                                                      |                            | -                                                                                                    |
| 📲 🛱 🧮 😂 🛜                                                                                                    |                                                      |                            | ^ 4)) <b>□</b> <i>(ii</i> , c <sup>1/2</sup> <sup>1</sup> /100 <sup>//33</sup> 28/10/2564 <b>1</b> /2 |
|                                                                                                    | _                                                    |                            |                                                                                                    |
| KID<br>SCI 👰 គនូអិទិខ៖ & គនូអត                                                                                    | <mark>ଞ</mark> ୁ ବୃଡ଼ି୩                              | าี่ครูผู้สอนทำ Link ไปยังแ | บบทดสอบ                                                                                               |
|                                                                                                    | หรือหน้                                              | าที่ต้องการ                |                                                                                                    |
| ทำแบบห                                                                                                    | ทดสอบ                                                |                            |                                                                                                    |
|                                                                                                    |                                                      |                            |                                                                                                    |
| 2021, 7:50PM                                                                                                    |                                                      |                            |                                                                                                    |
|                                                                                                    |                                                      |                            |                                                                                                    |
| แก้ไขครั้งสุดท้าย                                                                                                 | : Wednesday, 27 October 2021, 7:50PM                 |                            |                                                                                                    |
| ื ≁ กระดานข่                                                                                                    | าว โปยัง                                             | ≎ scijb642-1 การทด         | สอบก่อนเรียน Pre-test 🛏                                                                               |

บริเวณที่มีลูกศรคือปุ่มน้ำทางเพื่อ "ย้อนกลับหน้าที่ผ่านมา" หรือ "ไปหน้าต่อไป" โดยจะขึ้น ชื่อหน้าดังกล่าว เช่น ในตัวอย่างจะขึ้นย้อนหลับไปหน้ากระดานข่าว และไปหน้าแบบทดสอบ

หลักการทำงานของหน้าเว็บจะเสมือนหน้ากระดานข่าวที่ระบุกิจกรรมให้นักเรียนทำ นักเรียนสามารถตรวจสอบว่าตนเองได้เรียนรู้ตามกิจกรรมหรือยังโดยไม่ต้องออกไปที่หน้าเว็บ อื่น

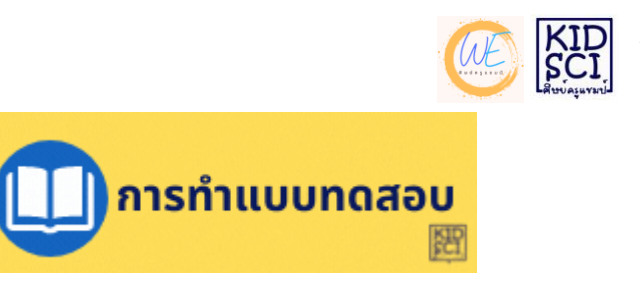

การทำแบบทดสอบในระบบ WE Lms ครูผู้สอนอาจมีการทำแบบทดสอบรู้แบบต่างๆ ทั้งปรนัย และอัตนัย โดยรูปแบบที่เลือกใช้จะเหมาะกับเนื้อหา ช่วงวัย และกิจกรรมนั้นๆ ถ้าเป็นปรนัยแบบเลือกตอบ ให้เลือกคำตอบที่ถูกต้องเพียงข้อเดียว

| ศาถาม 2               | สระในภาษาไทยมีกี่รูปกี่เสียง           |
|-----------------------|----------------------------------------|
| Not yet<br>answered   | ○ 1 44 51 44 เสียง                     |
| Marked out of<br>1.00 | <ul> <li>2. 21 รูป 32 เสียง</li> </ul> |
| 🖗 บักธงคำถาม          | ○ 3. 44 รูป 21 เสียง                   |
|                       | ○ 4. 32 รูป 21 เสียง                   |

## ถ้าเป็นปรนัยแบบถูก – ผิด ข้อที่จะตอบว่าถูกให้เลือก "True" ข้อที่จะตอบว่าผิดให้เลือก "False"

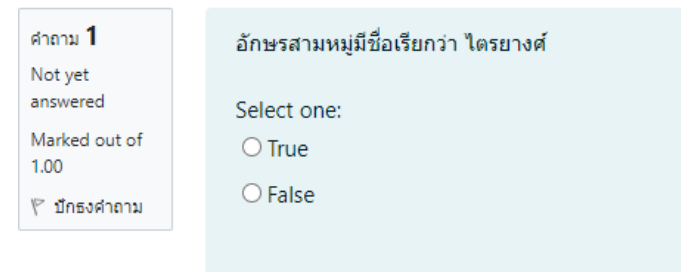

แบบทดสอบรูปแบบอื่นๆอาจมีการใช้งานตามดุลยพินิจของครูผู้พัฒนาบทเรียน

แบบทดสอบจะมี 2 รูปแบบหลักๆ คือแบบทดสอบเพื่อทบทวน ครูผู้สอนจะตั้งค่าให้ ทำการทดสอบได้หลายครั้ง และแบบทดสอบเก็บคะแนน ครูผู้สอนจะตั้งค่าให้ทำการทดสอบ ได้เพียงครั้งเดียว ซึ่งอาจมีการกำหนดเวลาในการทำหรือไม่ก็ได้

### ข้อควรระวัง

แบบทดสอบที่มีการกำหนดเวลา เมื่อหมดเวลาแล้วจะไม่สามารถกลับมาทำอีกครั้งได้

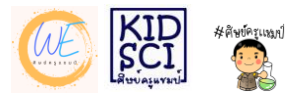

เรามาดูขั้นตอนการทำแบบทดสอบกันดีกว่าครับ...

1. คลิกเข้าสู่หัวข้อของแบบทดสอบ

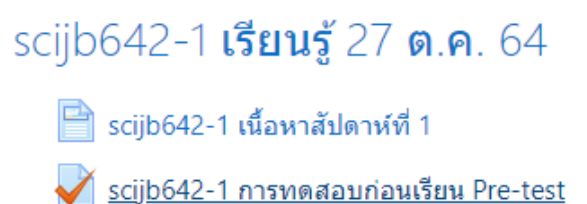

### 2. ศึกษาคำแนะนำในหน้าอย่างละเอียด

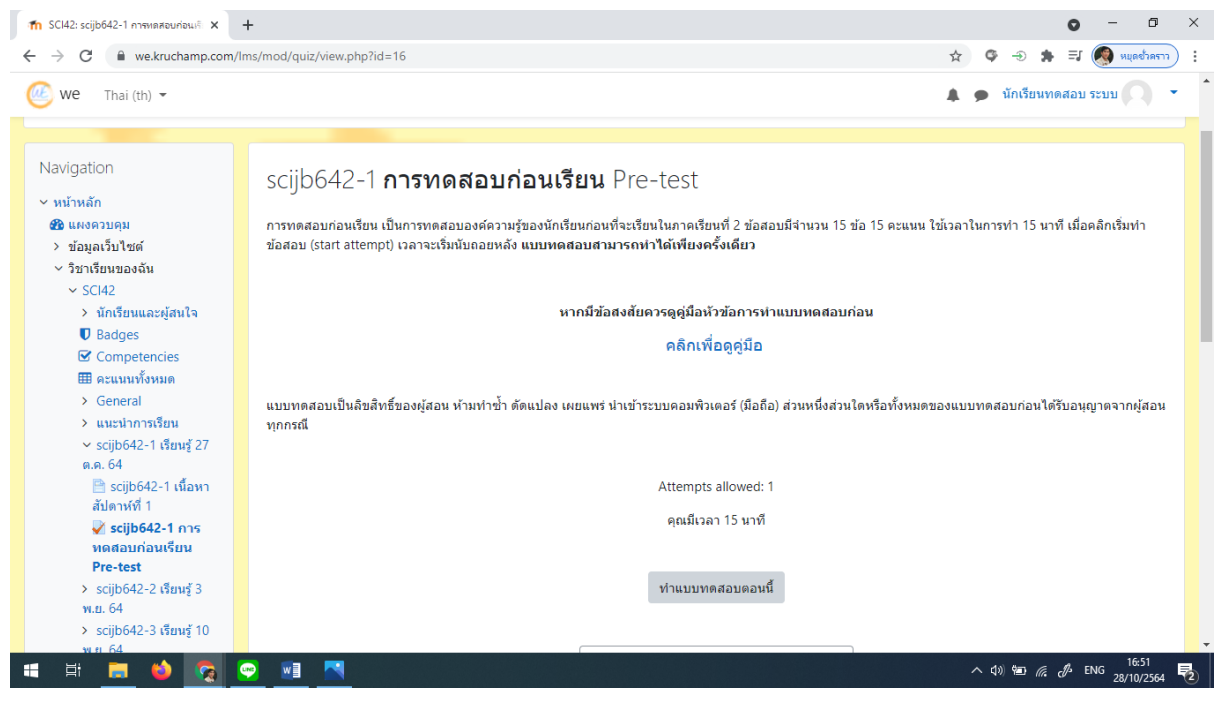

 เมื่อพร้อมทำแบบทดสอบ ให้คลิกที่ทำ แบบทดสอบตอนนี้

Attempts allowed: 1

ดุณมีเวลา 15 นาที

ทำแบบทดสอบตอนนี้

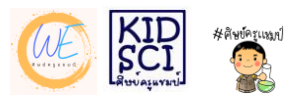

4. เมื่อคลิกทำแบบทดสอบตอนนี้แล้ว จะปรากฏหน้าต่างแจ้งเตือนเรื่องการกำหนดเวลาหาก ต้องการเริ่มทำแบบทดสอบให้คลิก Start attempt หากยังไม่ต้องการทำข้อสอบให้คลิก ยกเลิก

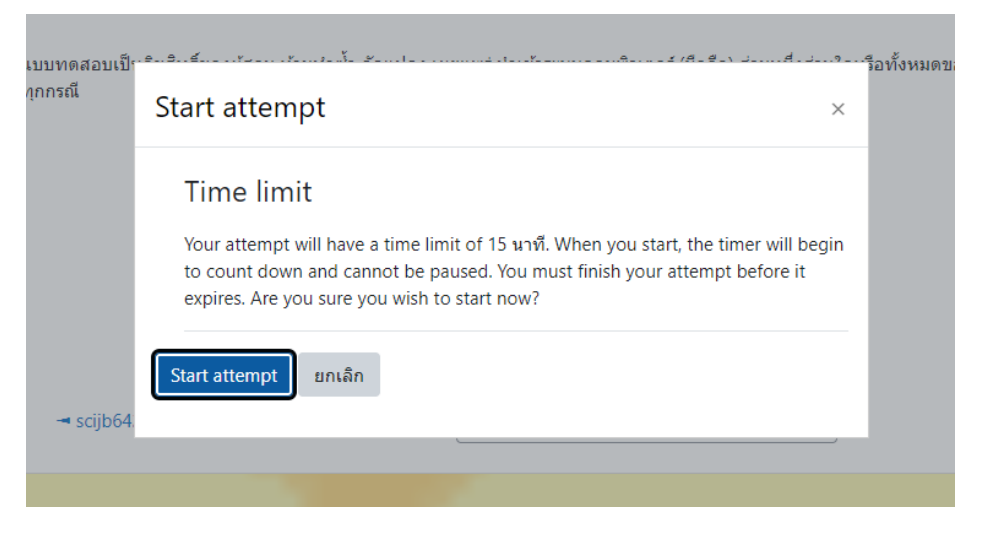

### 5. เมื่อคลิก Start attempt จะเริ่มเข้าสู่หน้าแบบทดสอบ โดยเวลาจะเริ่มนับถอยหลัง

| 📶 scijb642-1 การหลสอบก่อนเรียน Pre- 🗙 🕂                                                                                                    |                                                                                                    | • - • ×                                     |
|----------------------------------------------------------------------------------------------------|----------------------------------------------------------------------------------------------------|---------------------------------------------|
| $\leftrightarrow$ $\rightarrow$ C $\cong$ we.kruchamp.com/lms/mod                                                                                                    | d/quiz/attempt.php?attempt=22&cmid=16                                                                                                    | 🛧 🗢 🔹 🗮 🌘 🔁 😭                               |
| и we Thai (th) 🕶                                                                                                    |                                                                                                    | 🌲 🗩 นักเรียนทดสอบ ระบบ 📿 🍷                  |
| วิทยาศาสตร์ ป.4 เ<br>หน้าหลัก / วิชาเรียนของฉัน / SCI42 / sci                                                                                                    | ม <b>ทอม</b> 2<br>jjb642-1 เรียนรู้ 27 ต.ค. 64 / scijb642-1 การทดสอบก่อนเรียน Pre-test                                                    |                                             |
| <b>น้าหางแบบทดสอบ</b> 1       2       3       4       5         6       7       8       9       10       National States         11       12       13       14       15       14         Finish attempt | าถาม <b>1</b> scip42_pre อะไรนำความร้อนได้ดีที่สุดในการทดลอง<br>Invered<br>Invered<br>Iarked out of<br>00 C. แห่งแก้ว<br>0 d. อะลูมีเนียม | เหลือเวลา 0:14:54                           |
| ท่านเข้าสู่ระบบในชื่อ <u>ษักเรียบท</u>                                                                                                    | ิ ◄ scijb642-1 เนื้อหาสัปดาห์ที่ 1 ไปยัง ≎<br>ดสอบ ระบบ (ออกจากระบบ)                                                                      | Next page                                   |
| 📑 📑 🙍 🔶 🧟 😁                                                                                                    | <u>M</u>                                                                                                    | へ 4》 智 <i>保 引</i> を ENG 28/10/2564 <b>見</b> |

#### 5.1 ส่วนน้ำทางแบบทดสอบ

| นำท    | นำทางแบบทดสอบ  |    |    |    |
|--------|----------------|----|----|----|
| 1      | 2              | 3  | 4  | 5  |
| 6      | 7              | 8  | 9  | 10 |
| 11     | 12             | 13 | 14 | 15 |
| Finist | Finish attempt |    |    |    |

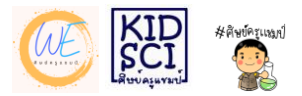

#### 5.2 ส่วนของข้อสอบ

| ศาถาม <b>1</b><br>Not yet                           | scip42_pre อะไรนำความร้อนได้ดีที่สุดในการทดลอง                                              |  |
|-----------------------------------------------------|---------------------------------------------------------------------------------------------|--|
| answered<br>Marked out of<br>1.00<br>1/ช ปีกธงศากาม | <ul> <li>a. ทองแดง</li> <li>b. เงิน</li> <li>c. แท่งแก้ว</li> <li>d. อะลูมิเนียม</li> </ul> |  |

### 5.3 เวลาในการทำแบบทดสอบ

| เหลือเวลา 0:14:54 |
|-------------------|
|                   |
|                   |

### 6. เมื่อเลือกคำตอบแล้ว ให้คลิก Next page ด้านขวาล่างของข้อสอบ

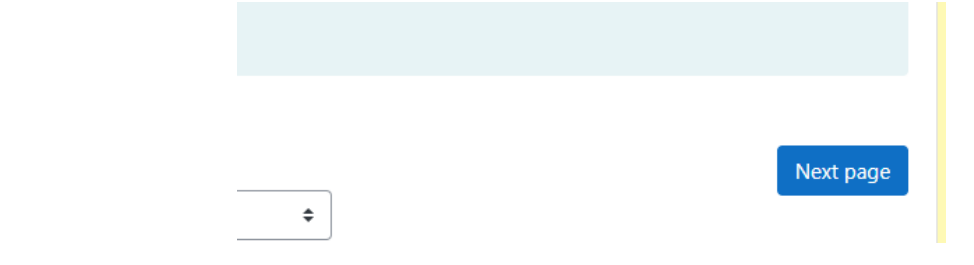

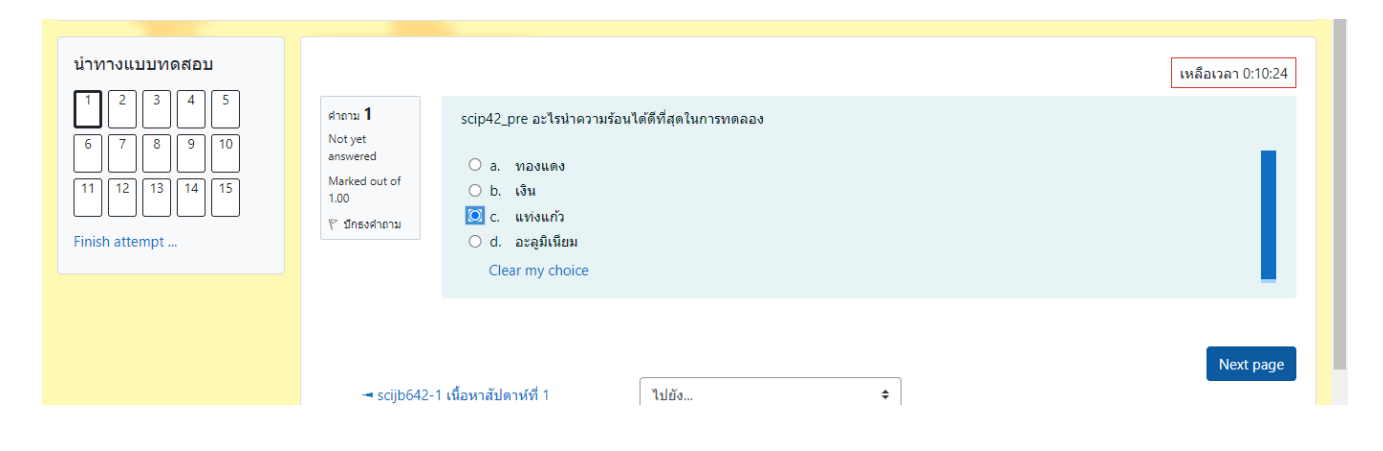

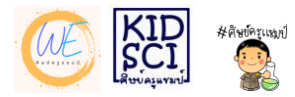

## 7. หากข้อไหนที่ตอบแล้วไม่มั่นใจ สามารถใส่ธงเพื่อกลับมาทบทวนก่อนส่ง

| 👘 scijb642-1 การหดสอบก่อนเรียน Pre- 🗙 🕂                                                                                                    |                                                                                                    |                  | 0 - 0 ×                                             |
|----------------------------------------------------------------------------------------------------|----------------------------------------------------------------------------------------------------|------------------|-----------------------------------------------------|
| $\leftrightarrow$ $\rightarrow$ C $($ we.kruchamp.com/lm                                                                                           | s/mod/quiz/attempt.php?attempt=22&cmid=16&page=1                                                                                                    |                  | 🖈 🗢 🌲 🗐 🌘 🔅                                         |
| 🥮 we 🛛 Thai (th) 👻                                                                                                    |                                                                                                    |                  | 🌲 🗩 นักเรียนทดสอบ ระบบ 🔍 🔹 🕯                        |
| วิทยาศาสตร์ ป.<br>หม่าหลัก / วิชาเรียนของฉัน / SCI42                                                                                               | 4 เทอม 2<br>/ scijb642-1 เรียนรู้ 27 ค.ศ. 64 / scijb642-1 การทดสอบก่                                                                                                    | อนเรียน Pre-test |                                                     |
| นำทางแบบทดสอบ                                                                                                    |                                                                                                    |                  | เหลือเวลา 0:09:23                                   |
| 1       2       3       4       5         6       7       8       9       10         11       12       13       14       15         Finish attempt | ตำถาม 2 scip42_pre สสาร คืออะไร<br>Notyet<br>answered 0 a. สิ่งต่างๆที่มีเจ้าของ<br>Marked out of<br>b. สิ่งต่างๆที่เป็นของเหลว<br>▼ สมธง 0 C. สิ่งต่างๆที่เป็นของเหลว<br>● d. ไม่มีข้อไลดูก<br>Clear my choice |                  |                                                     |
|                                                                                                    | Previous page<br>◄ scijb642-1 เนื้อหาสัปดาห์ที่ 1                                                                                                    | ไปยัง ≎          | Next page                                           |
| u i i i i i i i i i i i i i i i i i i i                                                                                                    |                                                                                                    |                  | ^ (1) ‱ // ♂ <sup>1</sup> /w 23/10/2564 <b>早</b> ∑) |

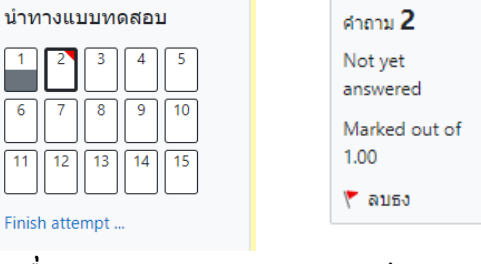

เมื่อคลิกแล้วจะเกิดสัญลักษณ์ดังภาพ

8. หากต้องการจะย้อนกลับไปข้อที่ผ่านมา สามารถคลิกที่ Previous page หากต้องการข้าม ไปข้อถัดไป ให้คลิก Next page

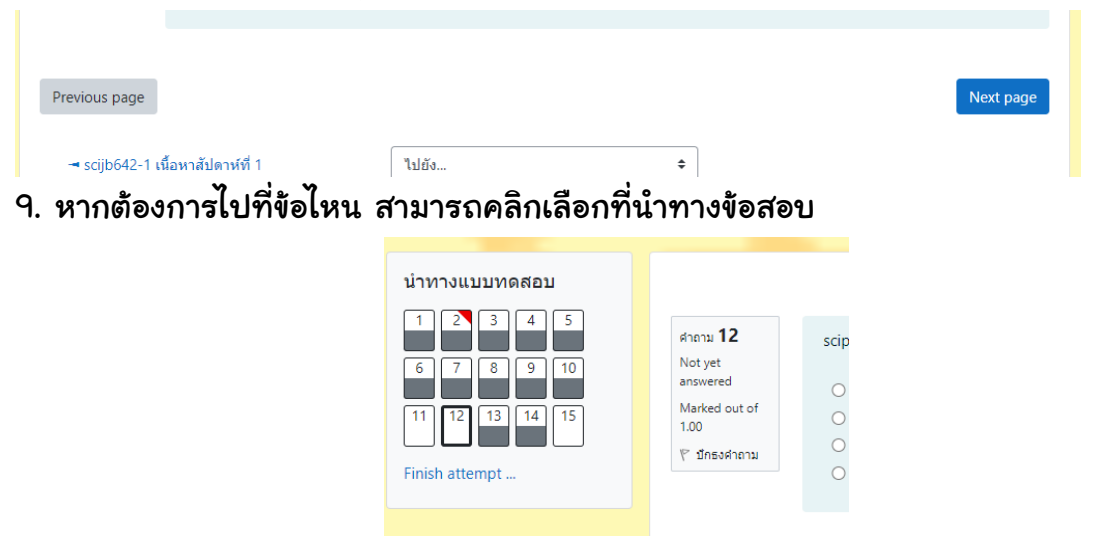

คู่มือการใช้งานระบบ WE ศิษย์ครูแชมป์ โดยครูพิริยะ ตระกูลสว่าง 15

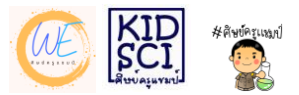

### 10. เมื่อทำเสร็จแล้ว ให้คลิกที่ Finish attempt

Finish attempt ...

### 11. เมื่อคลิกแล้ว ระบบจะสรุปว่าข้อใดที่นักเรียนทำแล้วบ้างโดยจะเขียนสถานะว่า บันทึก

#### คำตอบแล้ว

| นำทางแบบทดสอบ<br>1 2 3 4 5 | scijb642-1 <b>การห</b><br>Summary of atter | <b>าดสอบก่อนเรียน</b> Pre-test<br>mpt |  |
|----------------------------|--------------------------------------------|---------------------------------------|--|
| 6 7 8 9 10                 | คำถาม                                      | สถานะ                                 |  |
| 11 12 13 14 15             | 1                                          | บันทึกคำดอบแล้ว                       |  |
|                            | 2                                          | บันทึกคำตอบแล้ว                       |  |
|                            | 3                                          | บันทึกคำดอบแล้ว                       |  |
|                            | 4                                          | บันทึกคำดอบแล้ว                       |  |

### 12. หากมีข้อที่ลืมตอบ ระบบจะแจ้งสถานะว่า Not yet answered

| 9  | บันทึกค่าดอบแล้ว |
|----|------------------|
| 10 | บันทึกค่าดอบแล้ว |
| 11 | Not yet answered |
| 12 | Not yet answered |
| 13 | บันทึกคำตอบแล้ว  |

## ให้กลับไปทำข้อสอบดังกล่าวโดยคลิกเลือกข้อที่ยังไม่ขึ้นสถานะสีเทา

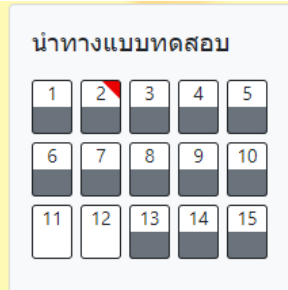

เมื่อเสร็จแล้ว ให้คลิกข้อสุดท้ายของข้อสอบเพื่อคลิก Finish attempt ตรวจสอบสถานะอีก ครั้งให้ครบถ้วน

| - | 11 | บันทึกค่าตอบแล้ว |
|---|----|------------------|
|   | 12 | บันทึกคำตอบแล้ว  |
|   | 13 | บันทึกค่าตอบแล้ว |
|   | 14 | บันทึกคำตอบแล้ว  |
|   | 15 | บันทึกค่าตอบแล้ว |
|   |    |                  |

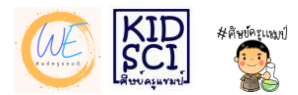

### หากเวลาใกล้หมดกล่องเวลาจะขึ้นสีแดงเพื่อเตือน

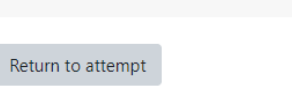

่าตอบแลว

#### เหลือเวลา 0:00:09

### เสร็จแล้วให้คลิก ส่งคำตอบแล้วสิ้นสุดการทำแบบทดสอบ

| 15 | บันทึกคำตอบแล้ว                                                      |                   |
|----|----------------------------------------------------------------------|-------------------|
|    | Return to attempt                                                    |                   |
|    |                                                                      | เหลือเวลา 0:00:31 |
|    | This attempt must be submitted by Thursday, 28 October 2021, 5:12PM. |                   |
|    | ส่งคำตอบแล้วสิ้นสุดการทำแบบทดสอบ                                     |                   |
|    |                                                                      |                   |

## เมื่อคลิกส่งจะขึ้นแสดงคะแนนและข้อที่ตอบถูก ให้คลิกที่ Finish review

| 🐔 scijb642-1 การหลสอบก่อนเรียน Pre- 🗙 🕂                 |                                                                                                    |                                                                                                    | o – 0 ×                                    |
|---------------------------------------------------------|----------------------------------------------------------------------------------------------------|----------------------------------------------------------------------------------------------------|--------------------------------------------|
| ← → C                                                   | /mod/quiz/review.php?at                                                                                                    | tempt=22&cmid=16                                                                                                    | 🖈 🗢 🛪 🗐 🌘 หแดช้วลราว 🗄                     |
| 🥮 we 🛛 Thai (th) 👻                                      |                                                                                                    |                                                                                                    | 🌲 🗩 นักเรียนทดสอบ ระบบ 🥂 🍷                 |
| วิทยาศาสตร์ ป./<br>หน้าหลัก / ริชาเรียหของจัน / SCI42 / | <b>เทอม</b> 2<br>scijb642-1 เรียนรู้ 27 ด.                                                                                                    | ด. 64 / scijb642-1 การทดสอบก่อนเรียน Pre-test                                                                                                    |                                            |
| นำทางแบบทดสอบ                                           | เริ่มเมื่อ                                                                                                    | Thursday, 28 October 2021, 4:57PM                                                                                                    |                                            |
| 12345                                                   | State                                                                                                    | เสร็จสิ้น                                                                                                    |                                            |
|                                                         | เมื่อ                                                                                                    | Thursday, 28 October 2021, 5:12PM                                                                                                    |                                            |
| 6 7 8 9 10                                              | เวลาที่ใช้                                                                                                    | 15 นาที 1 วินาที                                                                                                    |                                            |
|                                                         | คะแนน                                                                                                    | 15.00 out of 15.00 (100%)                                                                                                    |                                            |
| มสดงทั้งหมดในครั้งเดียว<br>Finish review                | ศาลาม <b>1</b><br>ถูกต้อง<br>Mark 1.00 out of<br>1.00<br>10 ปีกธงศาลาม                                                                                                    | scip42_pre อะไรนำดวามร้อนได้ดีที่สุดในการทดลอง                                                                                                    | ~                                          |
|                                                         | ศาถาม 2<br>ถูกต้อง                                                                                                    | scip42_pre สสาร คืออะไร                                                                                                    | ∧ d⊛ %an <i>€</i> . A %um <sup>17,13</sup> |
|                                                         | <ul> <li></li> <li></li> <li><!--</td--><td><ul> <li></li> <li></li></ul></td><td>28/10/294</td></li></ul> | <ul> <li></li> <li></li></ul> | 28/10/294                                  |

คลิกที่ Finish review

คู่มือการใช้งานระบบ WE ศิษย์ครูแชมป์ โดยครูพิริยะ ตระกูลสว่าง 17

Finish review

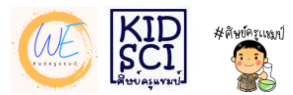

เมื่อคลิก Finish review ระบบจะกลับไปหน้าสรุปคะแนน กรณีเป็นแบบทดสอบทบทวนจะ แสดงคะแนนให้เห็นมากกว่า 1 รายการ แต่ถ้าเป็นแบบทดสอบหลังเรียนจะมีคะแนนรายการ เดียวและเขียนว่าหมดสิทธิ์ทำแบบทดสอบ ให้คลิกกลับสู่รายวิชา

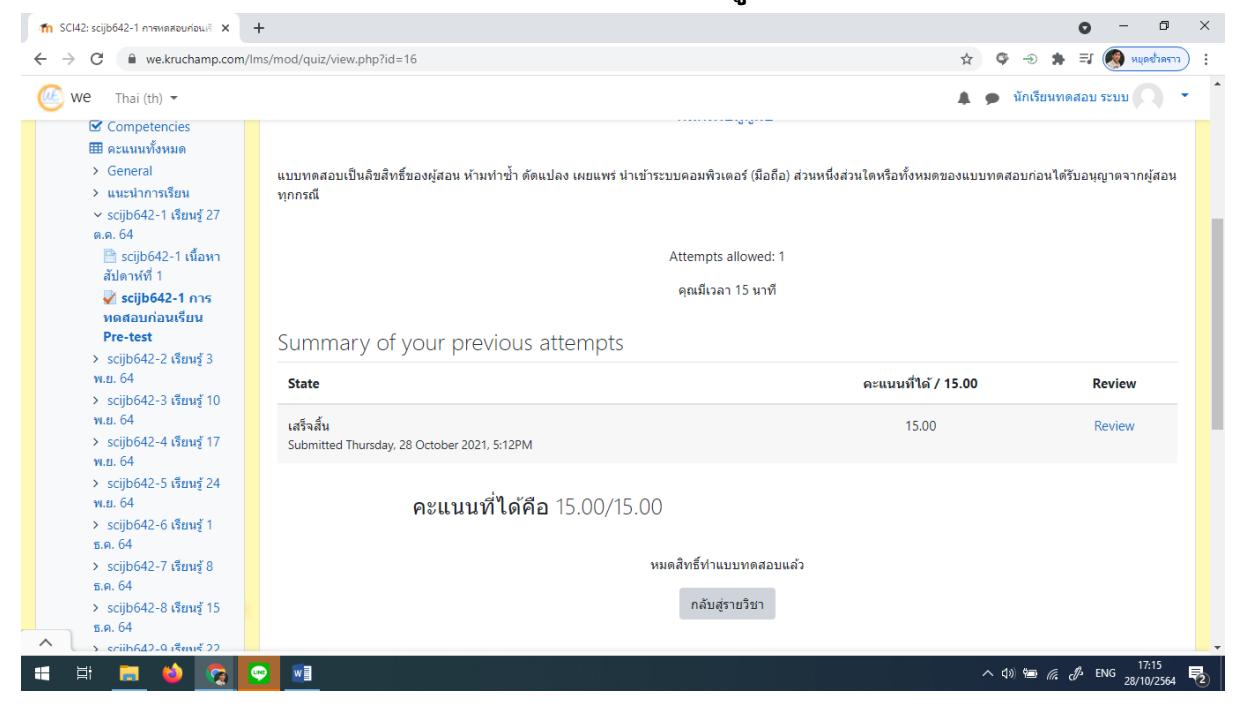

### สรุปการทำข้อสอบในระบบ

- 1. แบบทดสอบจะมีแบบทดสอบทบทวน และแบบทดสอบหลังเรียน
- 2. แบบทดสอบทบทวนจะสามารถทำได้หลายครั้ง ส่วนแบบทดสอบหลังเรียนจะสามารถทำ ได้ครั้งเดียว
- แบบทดสอบอาจมีการกำหนดเวลาในการทำ หากหมดเวลาจะไม่สามารถทำได้ใหม่หรือทำ
   เพิ่มได้ คำตอบที่ทำไว้แล้วจะถูกส่งเข้าระบบ
- 4. ควรทำตามคำแนะนำก่อนสอบอย่างเคร่งครัด
- 5. หากหมดเวลาในการเรียนซึ่งทางโรงเรียนจะต้องให้ครูส่งผลการเรียน นักเรียนที่ไม่ทำ แบบทดสอบจะถือว่าสละสิทธิ์ในการเก็บคะแนนหัวข้อนั้นๆ

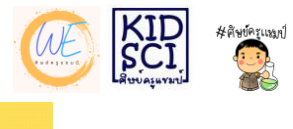

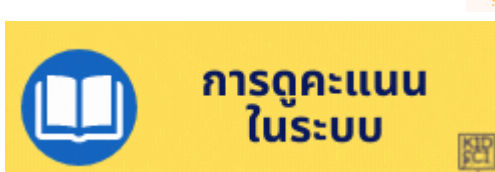

ในการทำกิจกรรมหรือทำแบบทดสอบในระบบ จะมีการแสดงคะแนนที่ครูกำหนดให้ กิจกรรมนั้นๆมีคะแนน โดยนักเรียนสามารถตรวจสอบได้ด้วยตนเองว่าได้ทำกิจกรรมหรือ แบบทดสอบแล้วหรือยังซึ่งมีขั้นตอนดังต่อไปนี้

1. เมื่อ login เข้าระบบแล้ว หากต้องการดูคะแนนของรายวิชาใด ให้คลิกเข้าที่วิชานั้นๆ เช่น วิชาวิทยาศาสตร์

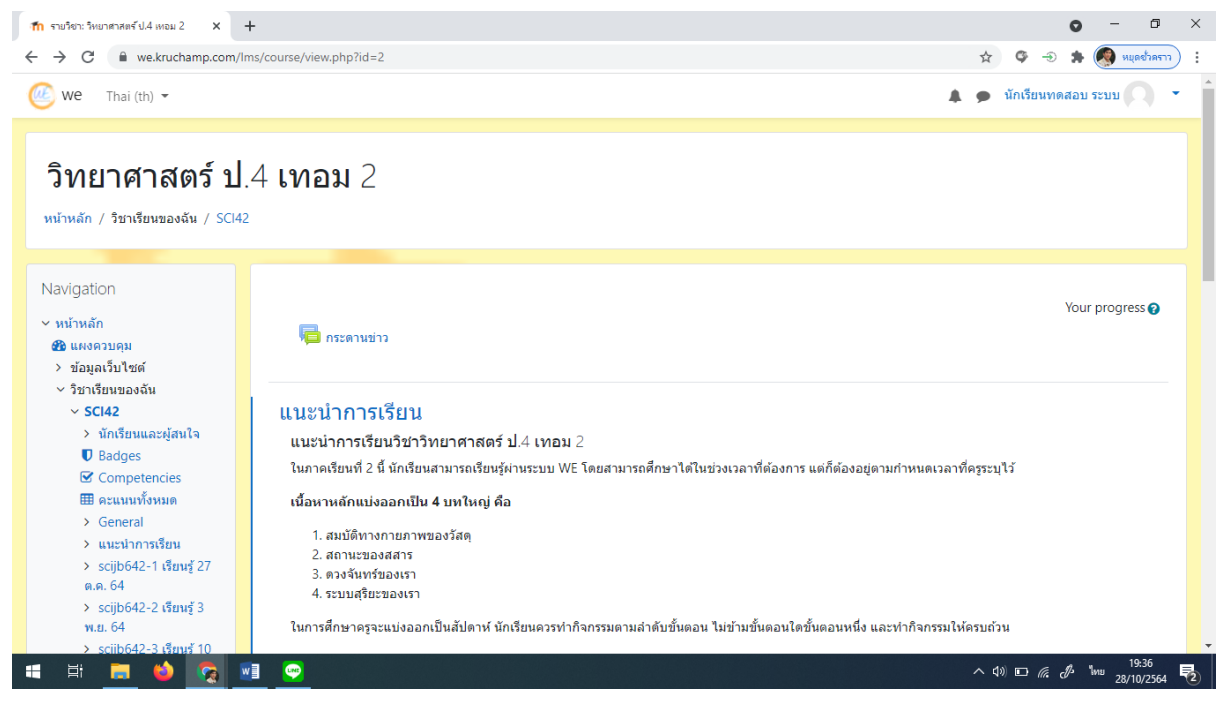

2. คลิกที่เมนู คะแนนทั้งหมด ในส่วนของ Navigation

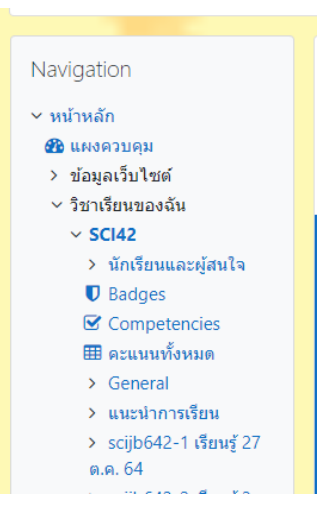

คู่มือการใช้งานระบบ WE ศิษย์ครูแชมป์ โดยครูพิริยะ ตระกูลสว่าง 19

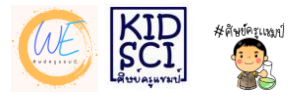

#### 3. เมื่อคลิกแล้วจะปรากฏข้อมูลคะแนนเบื้องต้นของนักเรียน

| 📶 ครพบบบร้องหมด: ครั้ง 🗙 🕇                                                                                                    | •                                                                                                    |                            |       |            |          | • -                          | o ×  |
|----------------------------------------------------------------------------------------------------|----------------------------------------------------------------------------------------------------|----------------------------|-------|------------|----------|------------------------------|------|
| $\leftrightarrow$ $\rightarrow$ C $$ we.kruchamp.com/lm                                                                                                    | s/grade/report/user/index.php?id=2                                                                                 |                            |       |            |          | 🛧 ଓ 🕣 🌟 🌏 🖈                  | ררזא |
| и we Thai (th) 🕶                                                                                                    |                                                                                                    |                            |       |            |          | 🗩 นักเรียนทดสอบ ระบบ         | •    |
| <ul> <li>✓ Grade administration</li> <li>Image: Overview report</li> <li>Image: Overview report</li> </ul>                                                                                                    | Warning: Activity deletion in progress! Some of<br>User report - <b>นักเรียนทดส</b><br>Overview report User report | ×                          |       |            |          |                              |      |
| Navigation<br>> หน้าหลัก<br>ชื่นแงควบคุม                                                                                                    | ขึ้นงาน                                                                                                    | Calculated<br>weight Grade | Range | Percentage | Feedback | Contribution to course total |      |
| > ข้อมูลเว็บไซด์                                                                                                    | 🖿 วิทยาศาสตร์ ป.4 เทอม 2                                                                                           |                            |       |            |          |                              |      |
| <ul> <li>รษาเรษยนของฉน</li> <li>SCI42</li> <li>&gt; นักเรียนและผู้สนใจ</li> </ul>                                                                                                    | 🛃 scijb642-1 การทดสอบก่อนเรียน Pre-<br>test                                                                        | 75.00 % 15.00              | 0–15  | 100.00 %   |          | 75.00 %                      |      |
| <ul> <li>Badges</li> <li>Competencies</li> <li>สะแบบขั้งหมด</li> </ul>                                                                                                    | ∑ Course total                                                                                                    | - 18.00                    | 0–20  | 90.00 %    |          |                              |      |
| <ul> <li>&gt; General</li> <li>&gt; แนะปาการเรียน</li> <li>&gt; scijb642-1 เรียนรู้ 27</li> <li>ต.ค. 64</li> <li>&gt; scijb642-2 เรียนรู้ 3</li> <li>พ.ย. 64</li> <li>&gt; scijb642-3 เรียนรู้ 10</li> <li>พ.ย. 64</li> </ul> |                                                                                                    | -                          |       |            |          | . 10-33                      | Ţ    |

คะแนนดังกล่าวเป็นคะแนนเบื้องต้นของการทำกิจกรรมและทดสอบในระบบ ครูผู้สอนจะต้องนำคะแนนดังกล่าวไปคำนวณร่วมกับส่วนอื่นๆ ตามตัวชี้วัด

ในกรณีที่ต้องการดูคะแนนรวมแต่ละวิชา สามารถทำได้ดังนี้

1. เมื่อ login เข้าสู่ระบบแล้ว ให้คลิกที่ user menu (บริเวณชื่อของนักเรียน ด้านมุมขวาบน)

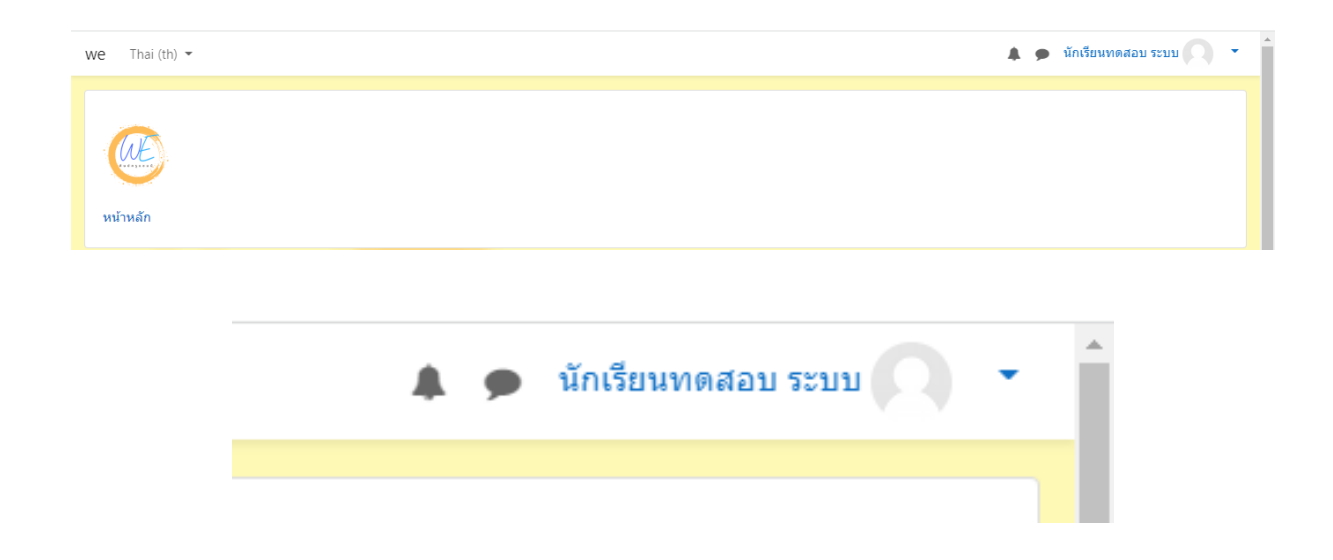

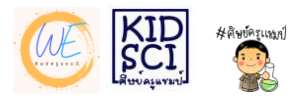

2. ให้คลิกที่สามเหลี่ยมชี้ลง จะปรากฏเมนูต่างๆ

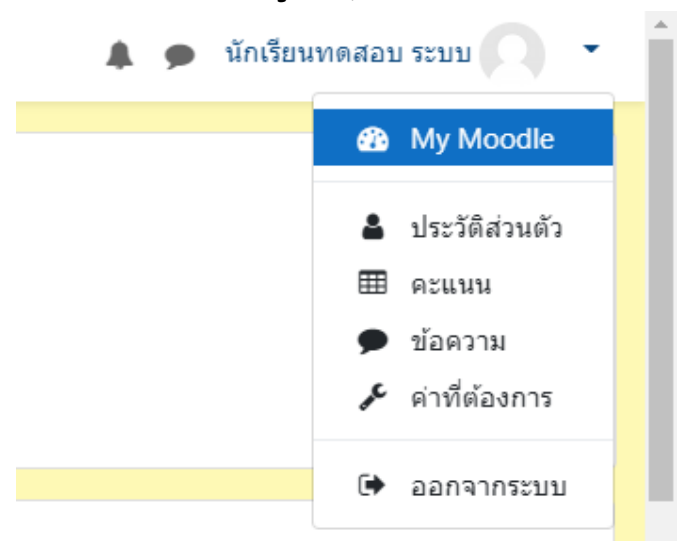

3. คลิกที่คะแนน

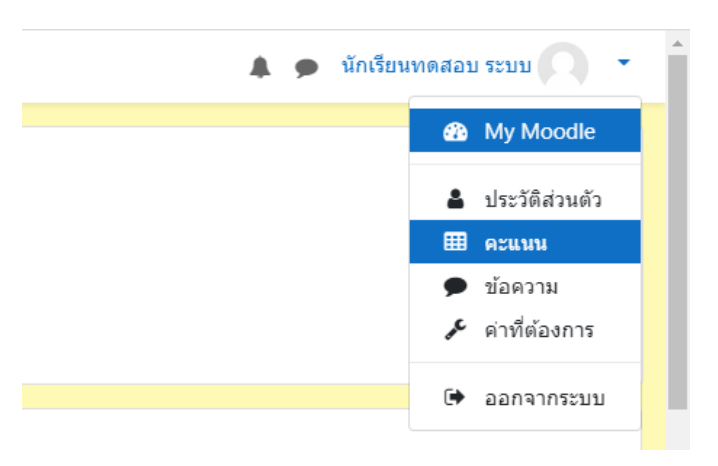

### จะปรากฏหน้าจอสรุปคะแนน ถ้าต้องการดูรายละเอียดของวิชา ให้คลิกที่ชื่อวิชานั้นๆ

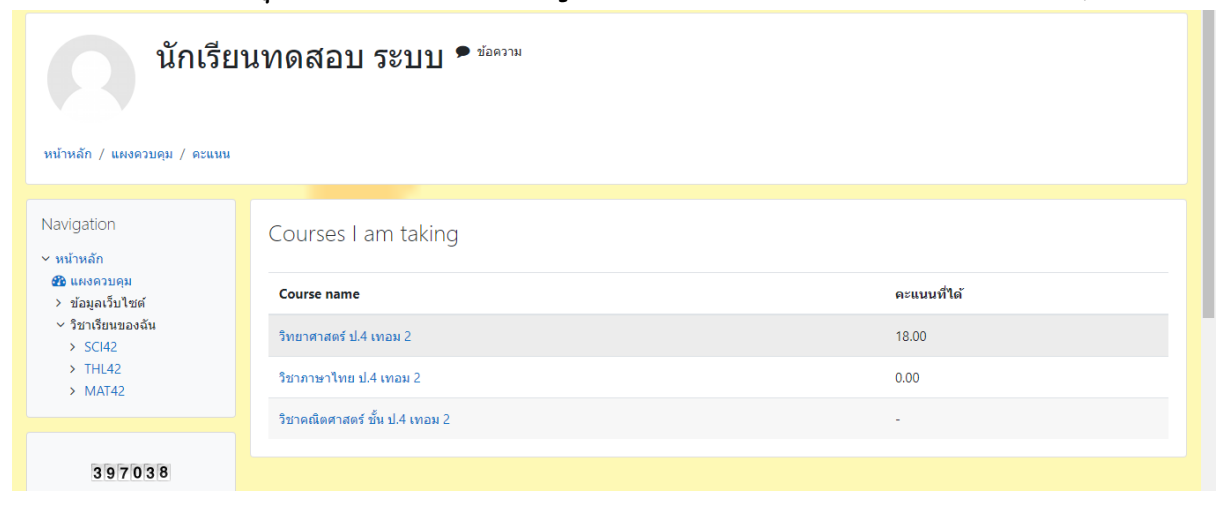

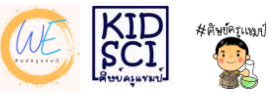

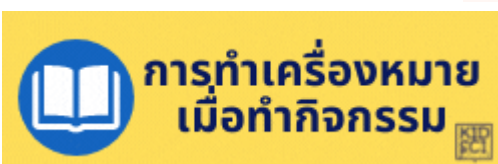

ในบางครั้งครูผู้สอนอาจทำสื่อจำนวนหลายส่วนภายใน 1 หัวข้อ นักเรียนอาจศึกษา ตามลำดับ แต่อาจจะลืมไปว่าหัวข้อใด หรือแบบทดสอบใดทำไปแล้วบ้าง ในระบบ WE Lms สามารถทำเครื่องหมาย 🗹 เพื่อแสดงให้ทราบว่าได้ศึกษาทำกิจกรรม หรือทำแบบทดสอบ ไปแล้ว สามารถทำได้ดังนี้

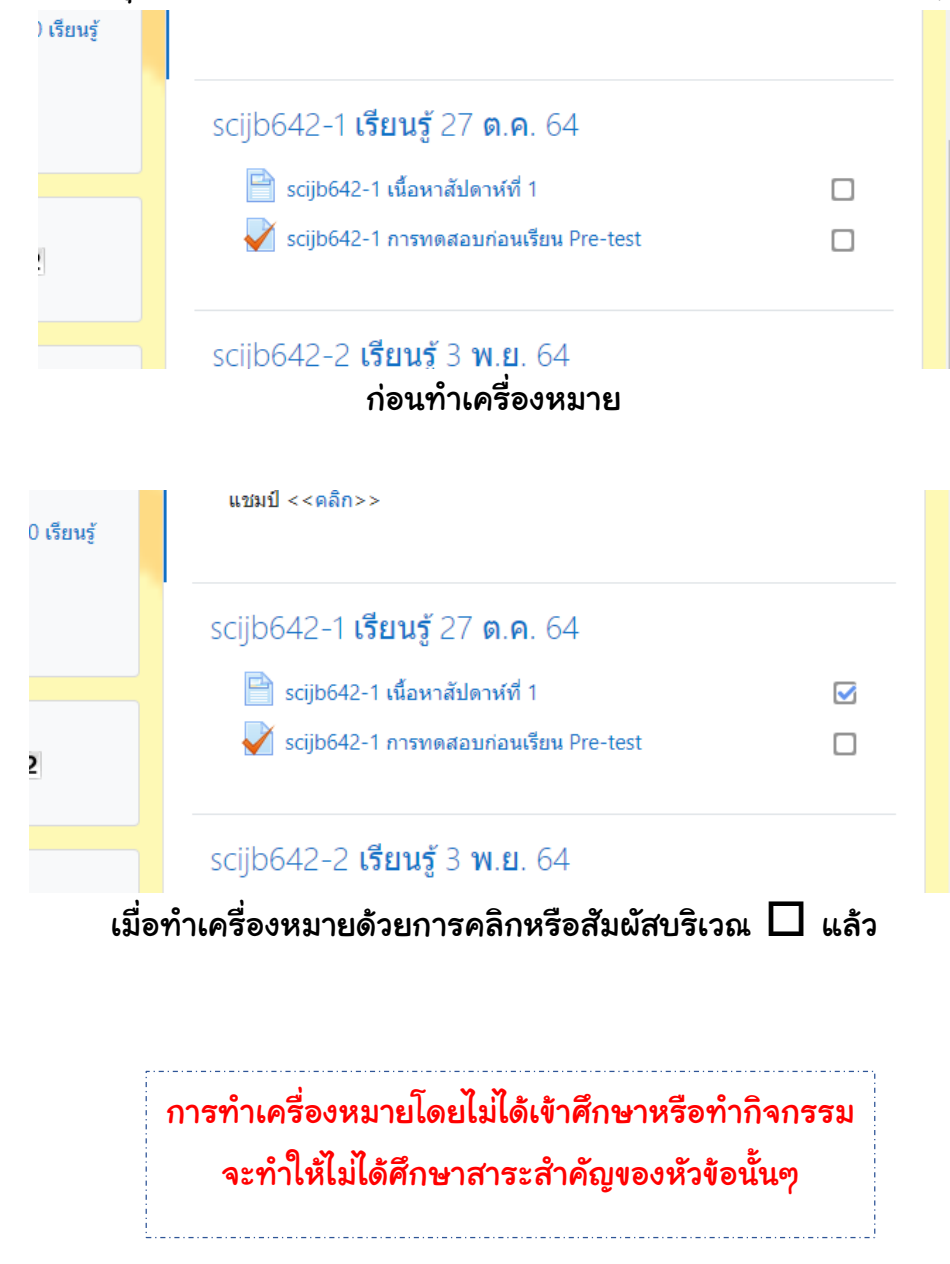

คู่มือการใช้งานระบบ WE ศิษย์ครูแชมป์ โดยครูพิริยะ ตระกูลสว่าง 22